# **SERVICE NOW**

# Logging into SERVICE NOW

- Go to https://utsa.service-now.com/bsc
- Click on LOG IN and sign in with your UTSA email address and passphrase

| UTSA Home 🔻 | 😚 myUTSA 💷 UTSA Today 🔟 Maps 🐣 Directory 🂠 Enterprise Services |
|-------------|----------------------------------------------------------------|
|             | Apply Visit Request Information                                |
|             | LOG IN                                                         |

### Here is what you should see...

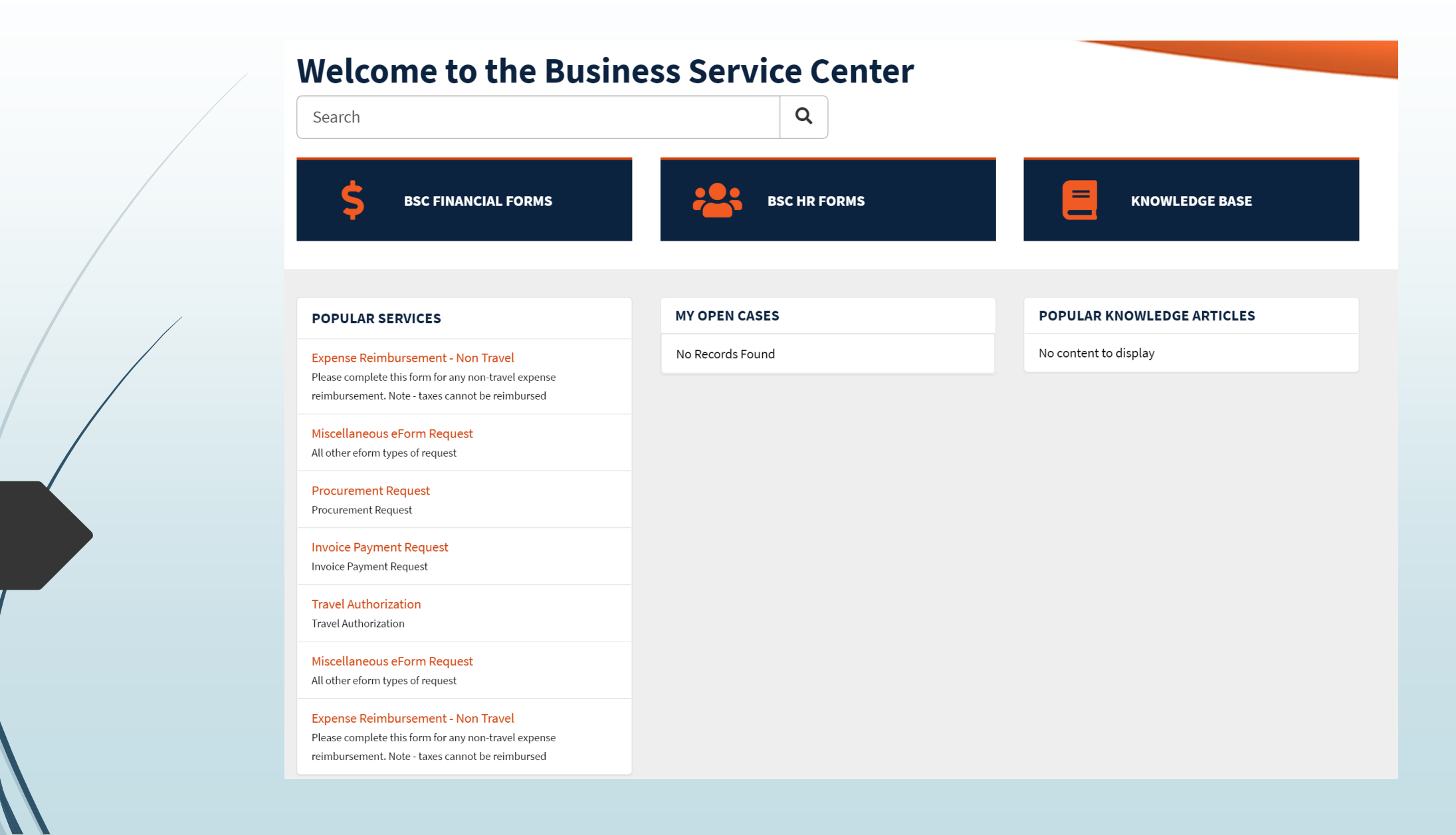

# **Options for creating Financial Cases**

| HOME > BUSINESS SERVICE | CENTER > FINANCIAL                                     | Search                                                                                                    | ۹                                                                                                    |
|-------------------------|--------------------------------------------------------|----------------------------------------------------------------------------------------------------|----------------------------------------------------------------------------------------------------|
| CATEGORIES              | Financial                                              |                                                                                                    |                                                                                                    |
| Financial               | Business Contract Request<br>Business Contract Request | <b>Expense Reimbursement - No</b><br>Please complete this form for any non-<br>travel expense reimbursement. Note -<br>taxes cannot be reimbursed | Expense Reimbursement - Tra<br>Please complete for each employee<br>(faculty, staff or student) after authorized<br>work travel (even those at no cost to<br>university). |
|                         | View Details                                           | View Details                                                                                                    | View Details                                                                                                    |
|                         | Invoice Payment Request                                | Participant Advance<br>Participant Advance                                                                                                    | Procurement Request<br>Procurement Request                                                                                                    |
|                         | View Details                                           | View Details                                                                                                    | View Details                                                                                                    |
|                         | Travel Authorization<br>Travel Authorization           |                                                                                                    |                                                                                                    |
|                         | View Details                                           |                                                                                                    |                                                                                                    |

#### Expense Reimbursement - Non Travel

Please complete this form for any non-travel expense reimbursement. Note - taxes cannot be reimbursed

| *Requested For (First, Last Nam           | e)                          |        | Employee ID                           |            |          |
|-------------------------------------------|-----------------------------|--------|---------------------------------------|------------|----------|
| Lisa Springer                             | ×                           |        |                                       |            |          |
| Department                                |                             |        | *Business Service Center              |            |          |
|                                           |                             |        |                                       |            | •        |
| * Is this Hospitality or Entertainr       | nent?                       |        |                                       |            |          |
| None                                      |                             |        |                                       |            | v        |
| *Please provide a justification f         | or the expense              |        |                                       |            |          |
|                                           |                             |        |                                       |            |          |
| *Cost Center/Project ID(s) Add Remove All | end of the form. https://ww | w.uts  | a.edu/financialaffairs/resources/form | s/009.html | and      |
| Actions                                   | Cost Center/Project ID      |        |                                       | Amount     |          |
|                                           | 1                           | No da  | ta to display                         |            |          |
|                                           |                             |        |                                       |            |          |
| Attach department chair or cost           | center manager approval (No | ot req | uired for Project ID's)               |            | ~        |
| You can attach an email, award            | letter, etc.                |        |                                       |            | <b>^</b> |
| • Upload                                  |                             |        |                                       |            |          |
| Notes to BSC                              |                             |        |                                       |            |          |
|                                           |                             |        |                                       |            |          |
|                                           |                             |        |                                       |            |          |

### **Examples of Financial Requests**

#### Business Contract Request

**Business Contract Request** 

For Service Agreements, Participant Agreements, and Speaker Agreements. If the agreement is \$15K or more please submit as a purchase order request [insert link to procurement request form]

| *Requested For (First, Last Name)         |                  | Employee ID              |   |
|-------------------------------------------|------------------|--------------------------|---|
| Lisa Springer                             | * *              |                          |   |
| Department                                |                  | *Business Service Center |   |
|                                           | v                |                          | • |
| * Type of Contact                         |                  |                          |   |
| Participant Agreement                     |                  |                          | • |
| *Do you have a completed agreement or sta | atement of work? |                          |   |
| None                                      |                  |                          | • |
| Is this an international vendor?          |                  |                          |   |
| None                                      |                  |                          | • |
| Notes to BSC                              |                  |                          |   |
|                                           |                  |                          |   |
|                                           |                  |                          |   |

# **Options for creating HR Cases**

| HOME > BUSINESS SERVICE CEI | NTER <b>&gt;</b> HR                                              | Search                                                                                                    | Q                                                |
|-----------------------------|------------------------------------------------------------------|----------------------------------------------------------------------------------------------------|--------------------------------------------------|
| CATEGORIES                  | HR                                                               |                                                                                                    | <b></b>   <b></b>                                |
| Financial<br>HR             | Contract Additions and Changes<br>Contract Additions and Changes | Faculty Buyout Request Form<br>Request a course or research buyout                                                     | Funding Change Request<br>Funding Change Request |
|                             | View Details                                                     | View Details                                                                                                    | View Details                                     |
|                             | Miscellaneous eForm Request<br>All other eform types of request  | New/Rehire Request Form<br>For Fixed Term Track, Tenure Tenure<br>Track, Student Employee, and Staff New<br>& Re-Hires |                                                  |
|                             | View Details                                                     | View Details                                                                                                    |                                                  |

# **Examples of an HR Requests**

|   | New/Rehire Form<br>For Fixed Term Track, Tenure Tenure Track, Student Employee, and Staff New & Re-Hires                                                     |                          |          | Funding Change<br>Funding Change Request |                         |                                          |                          |        |   |
|---|----------------------------------------------------------------------------------------------------|--------------------------|----------|------------------------------------------|-------------------------|------------------------------------------|--------------------------|--------|---|
| / | Use the attachment option at the end of the form to attach offer letters or memorandum of appointment, org chart, position change request form (fill vacant) |                          |          | Att                                      | ach any supporting doc  | umentation using the attachment option a | at the end of the form   |        |   |
|   | * Indicates required                                                                                                    |                          |          | *:                                       | ndicates required       |                                          | Faralassa ID             |        |   |
|   | •                                                                                                    |                          |          | - R                                      | leanette Stokes         | st Name)                                 | 6001021641               |        |   |
|   | * Requested For (First, Last Name)                                                                                                    | Employee ID              |          |                                          | Jeanette Stokes         | · · ·                                    | 0001021041               |        |   |
|   | Jeanette Stokes × •                                                                                                    | 6001021641               |          | Dej                                      | partment                |                                          | *Business Service Center |        |   |
|   | Department                                                                                                    | *Business Service Center |          |                                          | COLLEGE OF LIBER        | AL / FINE ARTS *                         | COLFA                    | \$     | • |
|   | COLLEGE OF LIBERAL / FINE ARTS                                                                                                    | COLFA ×                  | *        | Pos                                      | sition Number           |                                          |                          |        |   |
|   | *Time of hire                                                                                                    |                          |          |                                          |                         |                                          |                          |        |   |
|   |                                                                                                    |                          |          | *R                                       | leports to              |                                          | *Employee                |        |   |
|   | None                                                                                                    |                          | <u> </u> |                                          |                         | *                                        |                          |        | Ŧ |
|   | *Applicant Legal Name (Last, First)                                                                                                    |                          | _        |                                          |                         |                                          | L                        |        |   |
|   |                                                                                                    |                          |          | Co                                       | st Center/Project ID(s) |                                          |                          |        |   |
|   | Applicant Preferred Name (Last, First)                                                                                                    |                          |          |                                          | Add Remove A            | All                                      |                          |        |   |
|   |                                                                                                    |                          |          |                                          | Actions                 | Cost Center/Project ID                   |                          | Amount |   |
|   | *Is the employee transferring from a current, active position in a diff                                                                                      | erent department?        |          |                                          |                         | No data                                  | to display               |        |   |
|   | None                                                                                                    |                          | •        |                                          |                         |                                          |                          |        |   |
|   | *Is this a new hire or re-hire?                                                                                                    |                          | _        | *E                                       | ffective Date           |                                          | End Date (if applicable) |        |   |
|   | None                                                                                                    |                          | •        | Y                                        | YYY-MM-DD               |                                          | YYYY-MM-DD               |        |   |
|   |                                                                                                    |                          |          | _                                        |                         |                                          | 、                        |        |   |

### Creating a case in Service Now

| Procurement Request   rocurement Request form is to request procurement items or services. Check Vendor Hold status before submitting nttps://mcpa.cpa.state.tx.us/tpis/search.html)   iRequested For (First, Last Name)   Employee ID   Test BSC Customer   *   1234557891   epartment   * Business Service Center   •   colleGE OF SCIENCE-DEAN   *   •   colleGE OF SCIENCE-DEAN   *   •   colleGE of Science-DEAN   *   •   *   •   colleGE of Science-DEAN   *   •   •   •   *   •   *   Business Service Center   •   •   •   •   •   •   •   •   •   •   •   •   •   •   •   •   •   •   •   •   •   •   •   •   •   •   •   •   •   •   •   •   •   •   •   •   •   •   •   •   •   •   •   •   •   • </th <th></th> <th></th> <th></th>                                                                                                    |                                                                                                    |                                        |                |
|----------------------------------------------------------------------------------------------------|----------------------------------------------------------------------------------------------------|----------------------------------------|----------------|
| rocurement Request he Procurement Request form is to request procurement items or services. Check Vendor Hold status before submitting https://mcpa.cpa.state.bv.us/tpis/search.html)  Requested For (First, Last Name)  Test BSC Customer  Test BSC Customer Test BSC Customer  Test BSC Customer Test BSC BSC Customer Test BSC BSC Customer  Test BSC BSC Customer  Test BSC BSC BSC Customer  Test BSC BSC BSC BSC BSC BSC BSC BSC BSC BSC                                                                                                    | Procurement Request                                                                                                    |                                        |                |
| he Procurement Request form is to request procurement items or services. Check Vendor Hold status before submitting<br>https://fmcpa.cpa.state.tx.us/tpis/search.html  Requested For (First, Last Name)  Test BSC Customer  Test BSC Customer  Test BSC BSC Customer  Test BSC BSC Customer  Test BSC BSC Customer  Test BSC BSC BSC Customer  Test BSC BSC BSC BSC BSC BSC BSC BSC BSC BSC | Procurement Request                                                                                                    |                                        |                |
| Requested For (First, Last Name) Employee ID    Test BSC Customer *   * 1234567891      * Business Service Center    COLLEGE OF SCIENCE-DEAN      * Requested Method of Purchase   None      * Does this purchase require delivery?   None   * Is this a new vendor?   None   * Is this a niternational vendor?   None   * Undor Name   * Undor Point of Contact                                                                                                    | The Procurement Request form is to request procurement items or so<br>[https://fmcpa.cpa.state.tx.us/tpis/search.html] | ervices. Check Vendor Hold status befc | ore submitting |
| Test BSC Customer × ×   light SSC Customer *   Business Service Center    COLLEGE OF SCIENCE-DEAN    Requested Method of Purchase   None *   Boost his purchase require delivery?   None *   Is this a new vendor?   None *   Wendor Name   None *   Wendor Name   None *                                                                                                    | *Requested For (First, Last Name)                                                                                      | Employee ID                            |                |
| *Business Service Center   COLLEGE OF SCIENCE-DEAN   Requested Method of Purchase   None   *Does this purchase require delivery?   None   *   * Is this a new vendor?   None   *   * Is this an international vendor?   None   *   *   * Undor Name   *   *   *   *   *   *   *   *   *   *   *   *   *   *   *   *   *   *   *   *   *   *   *   *   *   *   *   *   *   *   *   *   *   *   *   *   *   *   *   *   *   *   *   *   *   *   *   *   *   *   *   *   *   *   *   *   *   *   *   *   *   *   *   *   *   *   *   * <td< td=""><td>Test BSC Customer     *</td><td>1234567891</td><td></td></td<>                                                                                                    | Test BSC Customer     *                                                                                                | 1234567891                             |                |
| COLLEGE OF SCIENCE-DEAN *     Requested Method of Purchase   ** None   * None      * Does this purchase require delivery?   ** None   * None   ** Is this a new vendor?   * None   ** Is this a ninternational vendor?   * None   ** Vendor Name   * Vendor Name                                                                                                    | Department                                                                                                    | *Business Service Center               |                |
| Requested Method of Purchase   None   eason for purchase                                                                                                    | COLLEGE OF SCIENCE-DEAN                                                                                                | COS                                    | × v            |
| None  eason for purchase  Does this purchase require delivery? None  * Is this a new vendor? None * Is this an international vendor? None * Vendor Name  endor Point of Contact                                                                                                    | *Requested Method of Purchase                                                                                          |                                        |                |
| eason for purchase eason for purchase Does this purchase require delivery? None None None None None None None Vone Vone                                                                                                    | None                                                                                                    |                                        | •              |
| Does this purchase require delivery? None is this a new vendor? None is this an international vendor? None ivendor Name endor Point of Contact                                                                                                    | Reason for nurchase                                                                                                    |                                        |                |
| Does this purchase require delivery? None Is this a new vendor? None Is this an international vendor? None Vendor Name endor Point of Contact                                                                                                    |                                                                                                    |                                        |                |
| Does this purchase require delivery? None None None None None None None Vone Vone                                                                                                    |                                                                                                    |                                        |                |
| None  is this a new vendor? None is this an international vendor? None Vendor Name endor Point of Contact                                                                                                    | *Does this purchase require delivery?                                                                                  |                                        |                |
| Is this a new vendor? None Is this an international vendor? None Vendor Name endor Point of Contact                                                                                                    | None                                                                                                    |                                        | •              |
| None   None None None None None Vendor Name                                                                                                    | * Is this a new vendor?                                                                                                |                                        |                |
| Is this an international vendor? None Vendor Name endor Point of Contact                                                                                                    | None                                                                                                    |                                        |                |
| None Vendor Name endor Point of Contact                                                                                                    | * Is this an international vendor?                                                                                     |                                        |                |
| Vendor Name<br>endor Point of Contact                                                                                                    | None                                                                                                    |                                        |                |
| Vendor Name<br>endor Point of Contact                                                                                                    |                                                                                                    |                                        |                |
| endor Point of Contact                                                                                                    | *Vendor Name                                                                                                    |                                        |                |
| endor Point of Contact                                                                                                    |                                                                                                    |                                        |                |
|                                                                                                    | Vendor Point of Contact                                                                                                |                                        |                |
|                                                                                                    |                                                                                                    |                                        |                |

Once the form is complete click **Submit**.

The list of mandatory fields that resides along the right side of the form must be completed prior to submission.

### Creating a Case in Service Now... (continued)

| Nev             | v                       | Open Awaiting Info                      | Resolved Closed                                           |  |
|-----------------|-------------------------|-----------------------------------------|-----------------------------------------------------------|--|
| Actions         |                         | PROCUREMENT REQUEST                     |                                                           |  |
| Clo             | se Case                 | Type your message here                  | Send                                                      |  |
| Actions         |                         |                                         | Lisa Springer<br>2022-03-03 03:32:11<br>CS0001088 Created |  |
| Clo             | se Case                 |                                         | Start                                                     |  |
| REQUEST DETAIL  | s                       |                                         |                                                           |  |
| Number          | CS0001088               |                                         |                                                           |  |
| State           | New                     | OPTIONS                                 | *                                                         |  |
| BSC             | Strategic<br>Enrollment | Requested For (First, Last Name)        | Test BSC Customer                                         |  |
| Department      | COLLEGE OF              | Employee ID                             | 1234567891                                                |  |
|                 | SCIENCE-DEAN            | Department                              | COLLEGE OF SCIENCE-DEAN                                   |  |
| Created         | 03/02/2022<br>just now  | Business Service Center                 | Strategic Enrollment                                      |  |
| Updated         | just now                | BSC Form                                | 15e6abda87098110ac69ca27cebb355b                          |  |
|                 |                         | Short Description                       | Procurement Request                                       |  |
|                 |                         | Requested Method of Purchase            | POC                                                       |  |
| ATTACHMENTS     | Ø                       | PO #                                    | bd-9271937                                                |  |
|                 | <i></i>                 | Change Type                             | Increase Quantity or Cost of Item                         |  |
|                 |                         | Does this purchase require delivery? No |                                                           |  |
| Drop files here |                         | To whom should the package be delivered | Lisa Springer                                             |  |
|                 |                         | Is this a new vendor?                   | No                                                        |  |
|                 |                         | is this an international vendor?        | NO                                                        |  |
|                 |                         |                                         | Y I E Vendor                                              |  |
|                 |                         | Lost Lenter/Project ID(s) Click to view |                                                           |  |
|                 |                         | Total Cost                              | Description nere                                          |  |

Confirmation of submission.

After the case has been submitted, the requestor will retain the ability to see case number, status and attach files. They can also communicate with the BSC Specialist at any point in time while the request is being processed.